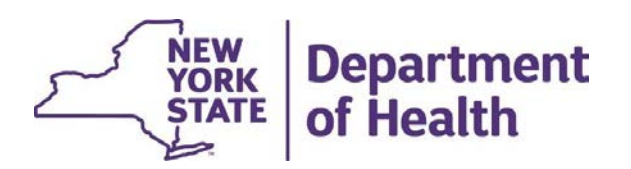

# MAPP Health Home Tracking System Release 4.4 System Changes & Enhancements

System changes are scheduled to be implemented 12/9/23

November 9, 2023

#### MAPP HHTS Release 4.4 Webinar Agenda System changes scheduled to be implemented 12/9/23

#### **New Functionality**

- Collecting Eligibility and Appropriateness Information
- IRAMS information on the Plan of Care (POC) download file
- Provider Contacts (Provider Members) screen updates
- MCP Communication Tool

#### **Functionality Updates**

- New CANS values from the Uniform Assessment System (UAS)
- Updating HH+ CMA designation to AI HH+ and OMH HH+
- Add fields on the HH Claim and Encounter Summary File:

#### **Screen Changes**

- Add program filter to the My Members search screen for MAP Members
- Update the Children's Referral Portal Questions relating to VFCAs

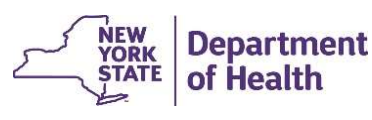

# **Collecting Eligibility and Appropriateness Information**

The Consent and Member Program Status Upload file will newly collect the following:

- <u>Continuous Eligibility Screening Tool (CEST) Outcome</u>
  - providers can start submitting CEST outcomes and system will calculate the CEST end date, but not yet required for providers to submit.
  - Will be included in the <u>Assessment Download</u>
- Initial Appropriateness
  - Required for all new segments beginning 2/1/24 within 30 days of consent date
  - Will be included in the Enrollment Download and Consent Download files

|            | Consent and Member Program Status Upload |              |        |            |       |                               |  |  |  |
|------------|------------------------------------------|--------------|--------|------------|-------|-------------------------------|--|--|--|
| Field<br># | Field                                    | Start<br>Pos | Length | End<br>Pos | Reg'd | Format                        |  |  |  |
| 14         | CEST Outcome                             | 74           | 1      | 74         | С     | Alphanumeric ( <u>C,E</u> ,M) |  |  |  |
| 15         | CEST Start Date                          | 75           | 8      | 82         | С     | MMDDYYYY, Numeric             |  |  |  |
| 16         | CEST End Date                            | 83           | 8      | 90         | С     | MMDDYYYY, Numeric             |  |  |  |
| 17         | Appropriateness Category                 | 91           | 2      | 92         | С     | Alphanumeric                  |  |  |  |
| 18         | Appropriateness Detail                   | 93           | 250    | 342        | С     | Alphanumeric                  |  |  |  |
| 18         | Appropriateness Detail                   | 93           | 250    | 342        | С     | Alphanumeric                  |  |  |  |

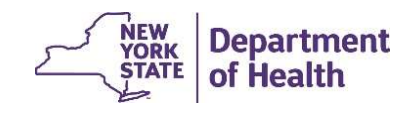

# **Consent and Member Program Status - Record Type**

| Submitted Information                                                                                                    | Add Create                                                                                                  | Modify                                                                                                    | Delete,<br>Withdraw, Cancel                                                                      |  |  |  |  |  |  |
|----------------------------------------------------------------------------------------------------|----------------------------------------------------------------------------------------------------|----------------------------------------------------------------------------------------------------|--------------------------------------------------------------------------------------------------|--|--|--|--|--|--|
| Consent to Enroll AND Appropriateness Criteria                                                                                                    | C                                                                                                    | M                                                                                                    | W                                                                                                |  |  |  |  |  |  |
| You can submit consent to enroll and appropriateness criteria on the same record. To add appropriateness criteria to an already submitted consent date record, use the 'M' modify record type. You cannot add ar<br>appropriateness criteria code alone unless a consent to enroll record is in the system. Consent and Appropriateness Criteria fields will be included in the <u>Consent Download</u> file. |                                                                                                    |                                                                                                    |                                                                                                  |  |  |  |  |  |  |
| Plan of Care Date                                                                                                    | Р                                                                                                    |                                                                                                    | D                                                                                                |  |  |  |  |  |  |
| These record types and <b>Plan of Care Date</b> field # 10 will become obsolete once the Comprehensive POC is required to be uploaded on the <u>Plan of Care Upload</u> file for all members. <b>Plan of Care Date</b> is included in the <u>Consent Download</u> file.                                                                                                    |                                                                                                    |                                                                                                    |                                                                                                  |  |  |  |  |  |  |
| Member Program Information                                                                                                    | А                                                                                                    | U                                                                                                    | R                                                                                                |  |  |  |  |  |  |
| This record is used to upload into the system a member's co                                                                                                    | onnection to the Early Intervention ( <b>Program Type</b> :                                                 | '01') and the High Fidelity Wrap ( <b>Program Type</b> : '0.                                                      | 2'). This information is included in the <u>Member</u>                                           |  |  |  |  |  |  |
| Program Status Download file, not the Consent Download f                                                                                                    | file.                                                                                                    |                                                                                                    |                                                                                                  |  |  |  |  |  |  |
| Continuing Eligibility Screening Tool Outcome                                                                                                    | x                                                                                                    | Y                                                                                                    | Z                                                                                                |  |  |  |  |  |  |
| These record types are used to submit the Continuing Eligib                                                                                                    | ility Screening Tool (CEST) Outcome. This informati                                                         | ion is included in the <u>Assessment Download</u> file, not                                                       | the <u>Consent Download</u> file.                                                                |  |  |  |  |  |  |
| Children's HCBS Status Update                                                                                                    | Ν                                                                                                    |                                                                                                    | E                                                                                                |  |  |  |  |  |  |
| This record is used to upload into the system members that<br>DOH to end date K1 RE codes. This information <u>is not</u> availe<br>member's page in the tracking system.                                                                                                    | have an active K1 RE code that are no longer recei<br>able on a download file. Submitted information is lis | ving HCBS services but are still enrolled in the Healt<br>sted in the <b>Member Program Information</b> section c | h Home program. This information is used by<br>of the <b>Personal Information</b> tab within the |  |  |  |  |  |  |

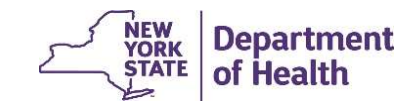

# File Updates Related to CEST and Appropriateness

The CEST outcome information will be included in the **Assessment Download** file, as it is an assessment that may be collected multiple times in the duration of a member's enrollment segment (CEST Outcome will be displayed in existing field #5 **Assessment Outcome**).

|         | Assessment Download File |           |        |         |                   |  |  |  |  |
|---------|--------------------------|-----------|--------|---------|-------------------|--|--|--|--|
| Field # | Field Name               | Start Pos | Length | End Pos | Format            |  |  |  |  |
| 21      | CEST Start Date          | 207       | 8      | 214     | MMDDYYYY, Numeric |  |  |  |  |
| 22      | CEST Submission Date     | 215       | 8      | 222     | MMDDYYYY, Numeric |  |  |  |  |
| 23      | CEST End Date            | 223       | 8      | 230     | MMDDYYYY, Numeric |  |  |  |  |

The initial appropriateness information will be included in the <u>Consent Download</u> file and the <u>Enrollment Download</u> file. This information is only collected once per segment, similar to how the consent to enroll date is collected.

|         | Consent Download File    |           |        |         |                   |  |  |  |  |
|---------|--------------------------|-----------|--------|---------|-------------------|--|--|--|--|
| Field # | Field Name               | Start Pos | Length | End Pos | Format            |  |  |  |  |
| 18      | Appropriateness Category | 259       | 2      | 260     | Alphanumeric      |  |  |  |  |
| 19      | Appropriateness Detail   | 261       | 250    | 510     | Alphanumeric      |  |  |  |  |
|         | Appropriateness          |           |        |         |                   |  |  |  |  |
| 20      | Submission Date          | 511       | 8      | 518     | MMDDYYYY, Numeric |  |  |  |  |

| Enrollment Download File |                                 |           |        |         |                   |  |  |  |  |
|--------------------------|---------------------------------|-----------|--------|---------|-------------------|--|--|--|--|
| Field #                  | Field Name                      | Start Pos | Length | End Pos | Format            |  |  |  |  |
| 56                       | MCP Comment Code                | 1409      | 2      | 1410    | Alphanumeric      |  |  |  |  |
| 57                       | MCP Comment                     | 1411      | 300    | 1710    | Alphanumeric      |  |  |  |  |
| 58                       | MCP Comment Effective Date      | 1711      | 8      | 1718    | MMDDYYYY, Numeric |  |  |  |  |
| 59                       | Appropriateness Category        | 1719      | 2      | 1720    | Alphanumeric      |  |  |  |  |
| 60                       | Appropriateness Detail          | 1721      | 250    | 1970    | Alphanumeric      |  |  |  |  |
| 61                       | Appropriateness Submission Date | 1971      | 8      | 1978    | MMDDYYYY, Numeric |  |  |  |  |

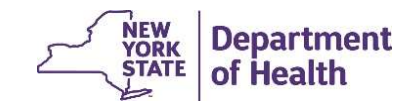

# **CEST Outcome End Date Calculation**

The CEST End Date is calculated based on the submitted **CEST Start Date** and the **CEST Outcome**:

| CEST    |                         |                                 |
|---------|-------------------------|---------------------------------|
| Outcome | Description             | CEST End Date calculation logic |
| С       | Continue enrollment     | CEST Start Date + 365           |
| E       | End enrollment          | CEST Start Date + 60            |
| М       | More information needed | CEST Start Date + 60            |

If a new CEST Outcome is submitted to the system with a **CEST Start Date** that that falls between an existing outcome's **CEST Start Date** and **CEST End Date**, the existing outcome's **CEST End Date** will be updated to equal new outcome's **CEST Start Date** minus one day

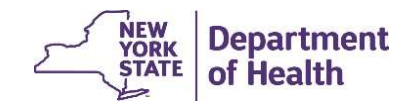

#### **IRAMS** information on Plan of Care (POC) download file

- While the tracking system has been updated to accept children's HCBS information from IRAMS, IRAMS Children's HCBS Referral process will not be implemented until late Dec 2023.
- IRAMS information will not be available in the POC Download file as of release 4.4 12/9/23 implementation. The *Children's HCBS Services Identified* section of the <u>Plan</u> of Care Download file will continue to be blank.
- More information about when and how children's HCBS information will be incorporated into the tracking system will be released through the Health Home email listerv: <u>https://apps.health.ny.gov/pubpal/builder/email-health-homes</u>

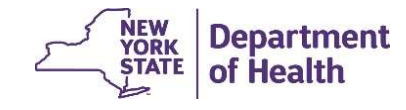

#### **Provider Member Screens for MCPs, HHs and CMAs**

- MCPs, HHs, and CMAs can access the *Provider Members* screens for their organizations (there are likely contacts listed now for most of the HHs). This information can be viewed by the Organization's MAPP Gatekeepers.
- As mentioned in the Release 4.3 Webinar presentation, there are significant updates to the Provider Member screens and functionality as part of Release 4.4, as well as a <u>new</u> Provider Contacts Download file.
- <u>DO NOT</u> update this information in the HHTS, as all data will be <u>purged at the time</u> of <u>Release 4.4 implementation</u>. You should enter information for the members of your organization <u>on or after</u> December 10, 2023.
- This upcoming purge (December 2023) will be a <u>ONE-TIME</u> purge for this information in the HHTS, due to the complexity of the changes being made. These changes will make the *Provider Members* functionality more user friendly and useful for the provider community once this update is live.

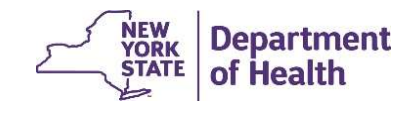

### **Updating Organization Contacts (Provider Members)**

Login to MAPP HHTS using the MAPP Gatekeeper role and click on the "My Providers" quick link.

| lome          | J.≥   | My Providers X |      |                  |         |
|---------------|-------|----------------|------|------------------|---------|
|               |       | My Providers   |      |                  |         |
|               |       |                |      |                  |         |
|               | 100   |                |      |                  |         |
| ▼ Quick Links | tcuts | Reference      | Name | Primary Category | Address |

\*MAPP Gatekeeper updates are completed by the organization submitting a completed MAPP Gatekeeper form to MAPP CCC. MAPP Gatekeeper forms can be found at the following link:

https://www.health.ny.gov/health\_care/medicaid/program/medicaid\_health\_homes/mapp/docs/mapp\_gatekeeper\_add\_re move\_form.docx

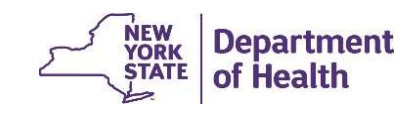

### **Updating Organization Contacts (Provider Members)**

The *Provider Members* (an organization's designated contacts) will be listed in the relationships tab, under the Provider Members inner tab as shown.

To add a new "Provider Member" (contact from your organization), click on "New" and enter the individual's information in the required fields

| Home Identity Crea      | dentials Relationships | Contact Provider Not | tes |      |          |           |
|-------------------------|------------------------|----------------------|-----|------|----------|-----------|
| Provider Members        | Provider Members       |                      |     |      |          | New Q 6 ? |
| Provider Org Unit       | Name                   | From                 | То  | Role | Position | Status    |
| Provider Relationships  |                        |                      |     |      | 1        |           |
| Provider Merged History |                        |                      |     |      |          |           |

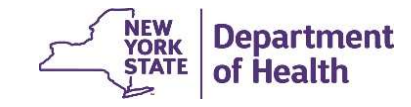

## Adding a New Provider Member (Organization Contact)

1. In the pop-up box, add the information for the staff person and assign the appropriate role and position(s).

2. Add the begin date that the position is effective.

3. Select the position(s) on the left side of the screen and click the arrow to assign the position to a staff member.

4. Click "Save".

| New Member        |             |               | ?                  |
|-------------------|-------------|---------------|--------------------|
|                   |             |               | * required f       |
| Name              | Joe Testing |               |                    |
| Street 1          |             | Apt/Suite     |                    |
| Street 2          |             | City          |                    |
| State             | New York    | Zip           |                    |
| Country Code      | 1           | Extension     |                    |
| Phone Number      | 5555555     | Email Address |                    |
| Area Code         | 555         | Fax Number    |                    |
| Role *            | MCP         | Title         | HH Program Manager |
| From *            | 9/1/2023 🥘  | Су То         |                    |
| Position Type     |             |               |                    |
| IAPP/HH TRACKING  |             | A Primary Con | ntact              |
| ICS Contact       |             |               |                    |
| Primary Contact   |             |               |                    |
| Atternate Contact |             | ~             | ~                  |

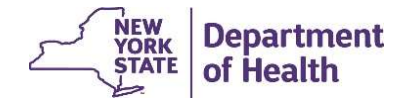

# **Editing Provider Member Information**

If any edits need to be made to an existing *Provider Member*, click on the green action arrow and select *Edit* from the drop-down menu. Make any needed edits and click on save. If you have added a *Provider Member* in error, select delete to cancel.

|                                             | ALTH PLAN, INC   | ecorded 💿 Not Record      | ed |      | 01234567 Approve | ₂d     |        |
|---------------------------------------------|------------------|---------------------------|----|------|------------------|--------|--------|
|                                             | Provider Members | Contact    Provider Notes |    |      |                  | New    | 2 8 2  |
| Provider Members                            | Name             | From                      | То | Role | Position         | Status | ~      |
| Provider Org Unit<br>Provider Relationships | Jane Doe         | 7/11/2023                 |    | MCP  | MAPP/HH TRACKING | Active | Edit   |
| Provider Merged History                     |                  |                           |    |      |                  |        | Delete |

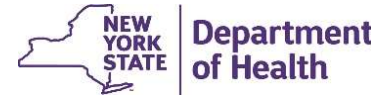

### **MCP Communication tool: Files**

The new <u>MCP Comment</u> file will be used by MCPs to submit comments about their enrolled members to inform the HHs and CMAs about a member's needs.

- HH/CMA users cannot upload this file.
- Information submitted by MCPS on this file will be added to the <u>Enrollment Download</u> and <u>My Members Download</u> files; there is no MCP Comment Download file.
- Uploaded information will be included in files for 90 days (or until the End Date passes) and should be used by plans to alert HH/CMAs of member needs in real time.

|         | MCP Comment File |           |        |         |                        |  |  |  |  |  |
|---------|------------------|-----------|--------|---------|------------------------|--|--|--|--|--|
| Field # | Field Name       | Start Pos | Length | End Pos | Format                 |  |  |  |  |  |
| 1       | Record Type      | 1         | 1      | 1       | Alphanumeric (C,M,D)   |  |  |  |  |  |
| 2       | Member ID        | 2         | 8      | 9       | AA11111A, Alphanumeric |  |  |  |  |  |
| 3       | MCP Comment Code | 10        | 2      | 11      | Alphanumeric (A1/00)   |  |  |  |  |  |
| 4       | MCP Comment      | 12        | 300    | 311     | Alphanumeric           |  |  |  |  |  |
| 5       | Effective Date   | 312       | 8      | 319     | MMDDYYYY, Numeric      |  |  |  |  |  |
| 6       | End Date         | 320       | 8      | 327     | MMDDYYYY, Numeric      |  |  |  |  |  |

|         | MCP Error Comment File |           |        |         |                        |  |  |  |  |  |
|---------|------------------------|-----------|--------|---------|------------------------|--|--|--|--|--|
| Field # | Field Name             | Start Pos | Length | End Pos | Format                 |  |  |  |  |  |
| 1       | Line Number            | 1         | 6      | 6       | Numeric                |  |  |  |  |  |
| 2       | Record Type            | 7         | 1      | 7       | Alphanumeric           |  |  |  |  |  |
| 3       | Member ID              | 8         | 8      | 15      | AA11111A, Alphanumeric |  |  |  |  |  |
| 4       | Effective Date         | 16        | 8      | 23      | Date as MMDDYYYY       |  |  |  |  |  |
| 5       | Error Reason Code 1    | 24        | 3      | 26      | Numeric                |  |  |  |  |  |
| 6       | Error Reason Code 2    | 27        | 3      | 29      | Numeric                |  |  |  |  |  |
| 7       | Error Reason Code 3    | 30        | 3      | 32      | Numeric                |  |  |  |  |  |
| 8       | Error Reason Code 4    | 33        | 3      | 35      | Numeric                |  |  |  |  |  |
| 9       | Error Reason Code 5    | 36        | 3      | 38      | Numeric                |  |  |  |  |  |
| 10      | Error Description 1    | 39        | 70     | 108     | Alphanumeric           |  |  |  |  |  |
| 11      | Error Description 2    | 109       | 70     | 178     | Alphanumeric           |  |  |  |  |  |
| 12      | Error Description 3    | 179       | 70     | 248     | Alphanumeric           |  |  |  |  |  |
| 13      | Error Description 4    | 249       | 70     | 318     | Alphanumeric           |  |  |  |  |  |
| 14      | Error Description 5    | 319       | 70     | 388     | Alphanumeric           |  |  |  |  |  |

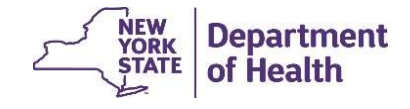

### **MCP Communication tool: Files**

The following MCP fields will be added to the *My Members Download* file and the *Enrollment Download* file:

- MCP Comment Code
- MCP Comment
- MCP Comment Effective Date

|         |                            | My Memb   | ers Down | load    | 81                       | N      |
|---------|----------------------------|-----------|----------|---------|--------------------------|--------|
| Field # | Field                      | Start Pos | Length   | End Pos | Always<br>Populated(Y/N) | Format |
| 52      | MCP Comment Code           | 799       | 2        | 800     | N                        | Alpha  |
| 53      | MCP Comment                | 801       | 300      | 1100    | С                        | Alpha  |
| 54      | MCP Comment Effective Date | 1101      | 8        | 1108    | С                        | Date   |

Enrollment Download file specification changes shown on slide 27

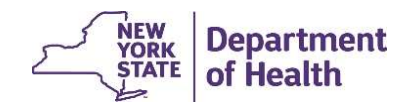

#### **MCP Communication tool: Screens**

A Communication tool has been created to allow MCPs to add comments about their enrolled members to inform the HHs and CMAs about a member's needs from the member's page within the HHTS.

A new screen section titled "MCP Comments" was added under the *Member Personal Information* tab on the screen. To access this screen, enter a CIN on the *My Members* page and click on the member's name. Comments can be added, modified, or deleted on this screen.

| Fe g                          | Male Age 54                |                |          |                |                 |                                        |
|-------------------------------|----------------------------|----------------|----------|----------------|-----------------|----------------------------------------|
| me Personal Inform            | ation Cases Administration |                |          | Click<br>a Con | "New" to add    | New Collar                             |
| onal Information              |                            |                |          |                |                 | ······································ |
| 5 Services<br>Code Details    | Comment Code MCP Comment   | Effective Date | End Date | Status         | Last Updated By | Last<br>Updated<br>On                  |
| ic Conditions                 |                            |                |          |                |                 |                                        |
| ictions<br>per Program Inform | /                          |                |          |                |                 |                                        |
| Comments                      |                            |                |          |                |                 |                                        |

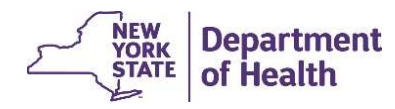

# **MCP Communication tool: Screens**

A comment box will pop up to add your comment

- 1. Select the Comment Code form the drop-down
- 2. Add an End date if applicable
- 3. Type the comment into the text box
- 4. Click "save"

|          | *required fiel |
|----------|----------------|
| End Date |                |
|          |                |
|          | End Date       |

#### The added comment will then be shown on the screen and some download files.

| Comment Code | MCP Comment | Effective Date | End Date   | Status | Last Updated By | Last<br>Updated<br>On |
|--------------|-------------|----------------|------------|--------|-----------------|-----------------------|
| A3           | Test        | 10/24/2023     | 12/31/2023 | Active | kristen         | 10/24/2023            |

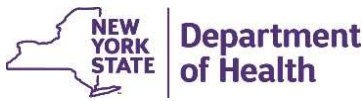

### **New CANS Values from Uniform Assessment System (UAS)**

Updated CANS-NY 2.0 values will be available in MAPP HHTS after the Release 4.4 implementation. The updated CANS-NY 2.0 goes live in the UAS on November 15, 2023. No screens or files will be updated to accommodate this change; the updated values will simply display within current CANS-NY fields.

- Per the CANS 2.0 announcement, the current completed CANS-NY assessments do not need to be redone using the new CANS 2.0 tool. They will remain visible within the UAS for reference when completing the first re-assessment, after November 15, 2023.
- CANS-NY 2.0 reference guides and additional information pertaining to this update can be found <u>CANS-NY page</u> of the DOH website.
- All CANS related questions should be directed to:
  - Technical questions: UAS Help Desk <u>uasny@health.ny.gov</u>
  - HHSC policy questions should be submitted using the HH Team Mailbox: <u>https://apps.health.ny.gov/pubpal/builder/email-health-homes</u>, using the dropdown selection of "Care Management/Health Home Core Services – HHSC ONLY".

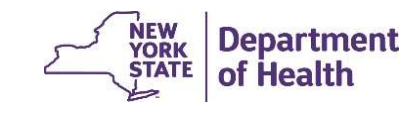

#### HH+ CMA Designations & Relationship Attributes in HHTS

Currently in the MAPP HHTS, the same HH+ relationship attribute (flag) is used for both OMH and AI HH+ Designations but OMH and AI designations are not the same.

- AI HH+ designations are specific to a single HH-CMA relationship
- OMH HH+ designations are made at the CMA level and will apply to all HH-CMA connections for that CMA.
- The MAPP HHTS will allow billing for HH+ rates if <u>at least</u> one HH+ billing attribute is active on the HH-CMA relationship.

| nbers  | Provider Relationship |                             |                              |          |    |                        |        |               |                         |              |                 |
|--------|-----------------------|-----------------------------|------------------------------|----------|----|------------------------|--------|---------------|-------------------------|--------------|-----------------|
| u Unit | Managed Care<br>Plan  | Health Home                 | Care<br>Management<br>Agency | From     | То | Relationship<br>Status | Reason | Auto Approval | Direct Bill<br>Override | OMH HH+ Flag | AI Attest       |
| -      | -                     | Health Home A<br>- 01234567 | CMA 1 -<br>12345678          | 1/1/2012 |    | Active                 |        | Yes           | No                      | Yes          | No              |
|        | Relationship Attr     | ibute                       | Start                        | Date     |    | End Date               |        | Status        | i                       |              | Last Updated Da |
|        | OMU UNIT Class        |                             | 6/1/20                       | 121      |    |                        |        | Active        |                         |              | 7/2/2021 07:40  |

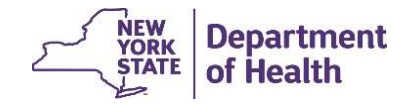

# **AIDS Institute CMA Designations for HH+**

This system change will separate OMH HH+ and AI HH+ designations to better identify (on screens and files), which CMAs have attested to provide AI HH+ level of Care Management with the specific identified Health Home.

Since there are significantly more OMH HH+ flags, any <u>current</u> HH+ billing flags in HHTS will update to "OMH HH+" and the HH+ flags for AI will be added as soon as possible, once Release 4.4 is live.

The updates to add the AI HH+ billing flags are added by DOH <u>manually</u> starting on 12/11/23. Therefore, please allow 2-3 days for these HH+ descriptions to accurately be reflected in the HHTS. The updates will not cause any billing errors. If there is a HH+ flag on now, it will still be on after implementation. The manual update will only be to identify if the flag is AI HH+, OMH HH+, or both HH+ flags.

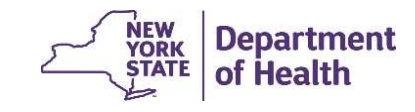

## **New AI HH+ Attribute for AIDS Institute CMA Designations**

The Provider Relationships inner tab will be updated to show columns for AI HH+ designations for CMAs. The added columns will display: Attestation (Y/N), AI Start Date, and AI End Date.

| I HE                                                                   | ALTH HO                                | ME                        |                               |          |    |                         |        |                  |                         | 01              | 234567    | Approved         |             |
|------------------------------------------------------------------------|----------------------------------------|---------------------------|-------------------------------|----------|----|-------------------------|--------|------------------|-------------------------|-----------------|-----------|------------------|-------------|
| Home Identity Cree<br>Provider Members                                 | dentials Relation<br>Provider Relation | ships Contact             | Provider Notes                |          |    |                         |        |                  |                         |                 |           |                  | 🔀 New 🕑 🔒 ( |
| Provider Org Unit<br>Provider Relationships<br>Provider Merged History | Managed<br>Care Plan                   | Health<br>Home            | Care<br>Manageme<br>nt Agency | From     | То | Relationshi<br>p Status | Reason | Auto<br>Approval | Direct Bill<br>Override | OMH HH+<br>Flag | AI Attest | AI Start<br>Date | AI End Date |
|                                                                        | ).                                     | Health Home -<br>01234567 | CMA -<br>12345678             | 9/1/2022 |    | Active                  |        | Yes              | No                      | No              | Yes       | 9/1/2022         | (2,         |

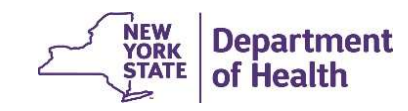

### **Provider Relationship downloads: AI HH+ Designated CMAs**

The download files that contain HH+ designation flags are:

- <u>HH CMA Relationship Download</u> file which contains all **active** HH-CMA relationships in the HHTS for **all** providers.
- <u>Provider Relationship Download</u> file which contains all *active and closed* relationships for the specific provider that is downloading the file.

Both files will be updated to contain the AI HH+ Flag (Y/N), AI HH+ Start Dates, and AI HH+ End dates.

As a reminder, permissions for turning the HH+ designation flags on or off, on a HH-CMA provider relationship, must come directly from our contacts at OMH or AIDS Institute, by submission to MAPP CCC.

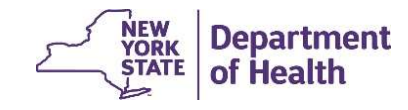

# HH Claim and Encounter Summary File

New fields on the HH Claim and Encounter Summary File were added and will include the following information:

- HH Enrolled Member Months in Past 10 Years: This field would display the number of months the Member had *active or closed* enrollment segment in the past 10 years, irrespective of Health Home (excluding any closed pended segments).
- HH Enrollment Months with Current HH in Past 10 Years: This field would display the number of months the Member is with the <u>current</u> Health Home in the past 10 years in either *active or closed* segments (excluding any closed pended segments).

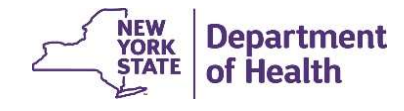

# **Example of HH Enrolled Member Months Calculation**

HH Enrolled Member Months in Past 10 Years and HH Enrollment Months with Current HH in Past 10 Years fields, will use 120 months as the look back period to calculate Enrolled Member months in the past for the file.

For example, if the file is downloaded during the month of **April 2023**, the HHTS will look back until **May 2013**, to calculate HH Enrolled Member months Past 10 Years, and HH Enrollment Months with Current HH Past 10 Years fields. The Member has the following history in MAPP HHTS:

- 11/1/20 12/31/20: **Outreach** (**0** months)
- 1/1/21 9/30/22: Enrollment with HH1 (active-to-closed) = 21 months
- 10/1/22 11/30/22: Enrollment with HH2 (pended-to-closed) = 0 months
- 12/1/22 4/2023: Enrollment with HH2 (Active) = 5 months

Therefore, the download file would contain the following values:

Total HH Enrolled Member Months (21 HH1 + 5 HH2) = 26 months

Total HH Enrollment Months with Current HH = 5 months

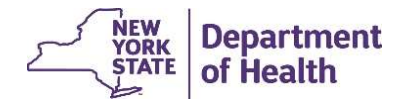

### **My Members Program Filter for MAP Members**

A member program filter for MAP Enrolled members has been added to the dropdown for the program filters, on the My Members search screen.

The MAP information is already included in several download files under the field labeled "MCP Type". The MAP "MCP Type" will be displayed as "NMMCP MAP" in the download files.

If selected, the MAP program filter will return members currently enrolled in a MAP MCP.

| First Name       |     |   | Last Name                  |   |                     |              |   |
|------------------|-----|---|----------------------------|---|---------------------|--------------|---|
| Min, Age (Years) |     |   | Max. Age (Years)           |   | Language            |              | ~ |
| County           |     |   | Zip Code                   |   | Program             | MAP Enrolled | ~ |
| 1ember Status    | All | V | Consent                    | ~ | Consenter           |              |   |
| Segment          |     | ¥ | Segment Status             | ~ |                     |              |   |
| leason           |     | ~ | Segment Begin Date         |   | Segment End Date    |              |   |
| letwork Type     |     |   | Children's Waiver Services | ~ | Record Last Updated |              | ~ |
| Canceled Segment |     |   |                            |   |                     |              |   |

STATE of Health

#### Update the Children's Referral Portal Questions relating to VFCAs

When an LDSS enters a child in foster care through the Children's Referral Portal, the system will no longer require that a Voluntary Foster Care Agency (VFCA) is collected. This will not be a mandatory selection.

This edit in the portal was requested by the LDSS providers, as a VFCA selection does not always apply to the referral and therefore resulted in system errors if no VFCA was selected.

| sign Volu    | ntary Foster  | Care Agency |  |
|--------------|---------------|-------------|--|
| ember        |               |             |  |
| GINDGI       |               |             |  |
|              | 002000        | 0.00000000  |  |
| elect a Volu | untary Foster | Care Agency |  |
| elect a Volu | intary Foster | Care Agency |  |

If you have questions about this change, please submit using the Health Home Policy webform: <u>https://apps.health.ny.gov/pubpal/builder/email-health-homes</u>

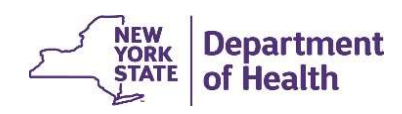

# **Defect Resolutions Included in Release 4.4**

#### **POC Download File**

Currently, MAPP HHTS is storing the uploaded values from the POC *upload* file correctly in the system.

There are two defects that are causing incorrect results on the POC *download* File.

- 1) displaying the wrong values to the History and Risk Factor community column.
- 2) incorrect or blank data in the following fields
  - POC Effective Date
  - POC Most Recent Modified Date
  - Member's Most Recent POC

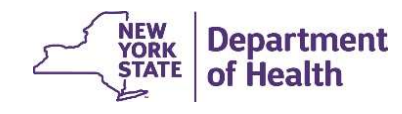

## **DOH Health Home Team Contact Information**

- MAPP HHTS resources and past presentations can be found here: <u>https://www.health.ny.gov/health\_care/medicaid/program/medicaid\_health\_homes/mapp/index.htm</u>
- MAPP HHTS issues and questions should be directed to MAPP Customer Care Center at (518) 649-4335 or <u>MAPP-CustomerCareCenter@cma.com</u>
- Health Home policy questions and Notification of Change (NOC) forms should be submitted to the DOH Health Home team mailbox found here: <u>https://apps.health.ny.gov/pubpal/builder/email-health-homes</u>
- HHSC questions should now be directed to the HH Team mailbox: <u>https://apps.health.ny.gov/pubpal/builder/email-health-homes</u>, using the dropdown selection of "Care Management/Health Home Core Services – HHSC ONLY". NOTE: The <u>HHSC@health.ny.gov</u> is no longer being used.

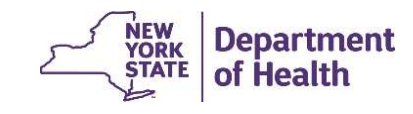